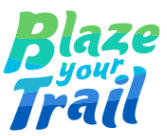

# TryBooking - Salesforce Integration Guide

Prepared by <u>Eepsita Das</u> and <u>Padmaja Mugundhu Baskaran</u> 29 April 2024

| Overview        | 1 |
|-----------------|---|
| Steps to Follow | 2 |
| Step 1          | 2 |
| Step 2          | 2 |
| Step 3          | 2 |
| Step 4          | 4 |
| Step 5          | 5 |
| Step 6          | 5 |

## **Overview**

When your TryBooking account is connected to a Salesforce account and with the TryBooking app installed, TryBooking can upload the details of the bookings made for your events to Salesforce. TryBooking's integration with Salesforce allows you to fully utilise your TryBooking data inside Salesforce.

Whenever TryBooking gets integrated into Salesforce and is synced to a Salesforce Org, it creates an account with the default naming format "TryBooking – Name of Account" (e.g. TryBooking – Blaze Your Trail). This naming format is not suitable for NPSP's account record naming convention. To achieve the expected outcome we built a record-triggered flow in Salesforce. This Flow updates account records without the prefix 'TryBooking'.

## **Steps to Follow**

#### Step 1

• To install the TryBooking app in your Salesforce account, click the <u>here</u> link in the Salesforce Account Details tab.

#### Step 2

- Create a New Account in Salesforce under the organisation record type.
- e.g. name it like TRYBOOKING INTEGRATION DO NOT DELETE Blaze Your Trail.

### Step 3

• Create a new Record Triggered Flow in Salesforce and configure it as given below.

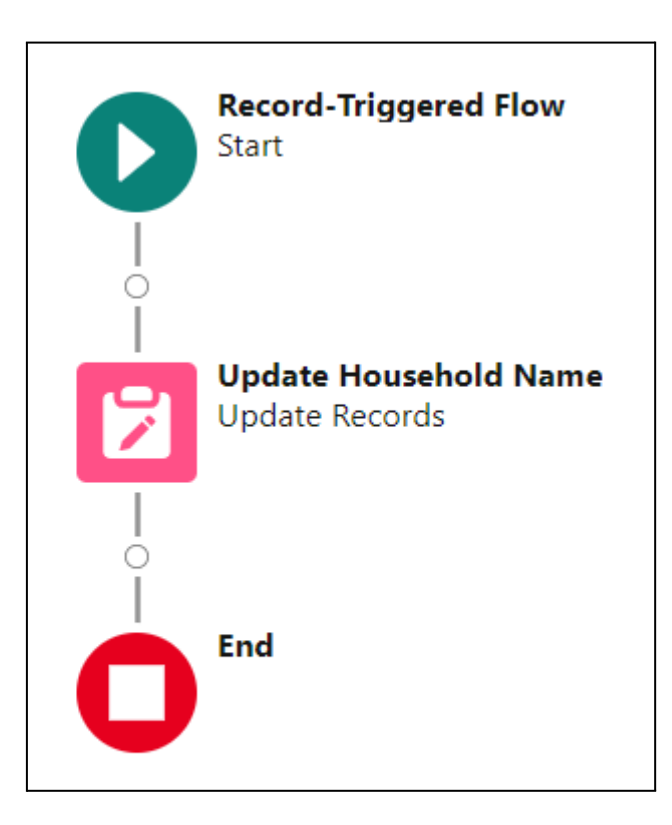

| Select Object                                                                                          |                                    | >                                                        |
|----------------------------------------------------------------------------------------------------|------------------------------------|----------------------------------------------------------|
| Select the object whose records trigger the flow when they're created<br>deleted.                      | d, updated, or                     |                                                          |
| * Object                                                                                               |                                    |                                                          |
| Contact                                                                                                |                                    |                                                          |
|                                                                                                    |                                    |                                                          |
| Configure Trigger                                                                                      |                                    |                                                          |
| * Trigger the Flow When:                                                                               |                                    |                                                          |
| A record is created                                                                                    |                                    |                                                          |
| A record is updated                                                                                    |                                    |                                                          |
| A record is created or updated     A record is deleted                                                 |                                    |                                                          |
|                                                                                                    |                                    |                                                          |
| Set Entry Conditions                                                                                   |                                    |                                                          |
| Specify entry conditions to reduce the number of records that trigger                                  | r the flow and the number of time  | s the flow is executed.                                  |
| Minimizing unnecessary flow executions helps to conserve your org's                                    | resources.                         |                                                          |
| If you create a flow that's triggered when a record is updated, we rec                                 | ommend first defining entry cond   | itions. Then select the                                  |
| Only when a record is updated to meet the condition requirement                                        | nts option for When to Run the Flo | pw for Updated Records.                                  |
| Condition Requirements                                                                                 |                                    |                                                          |
| All Conditions Are Met (AND)                                                                           |                                    |                                                          |
|                                                                                                    |                                    |                                                          |
| Field C                                                                                                | Operator                           | Value                                                    |
| Accountid                                                                                              | Equals 🔻                           | 001F400002Ps8koIAB                                       |
|                                                                                                    |                                    |                                                          |
| + Add Condition                                                                                        |                                    |                                                          |
|                                                                                                    |                                    |                                                          |
| When to Run the Flow for Updated Records                                                               |                                    |                                                          |
| Every time a record is updated and meets the condition record is updated to meet the condition record. | quirements                         |                                                          |
| O only when a record is updated to meet the condition requi                                            | rements                            |                                                          |
|                                                                                                    |                                    |                                                          |
| * Optimize the Flow for:                                                                               |                                    |                                                          |
| Fast Field Updates                                                                                     | Actions and Rela                   | ited Records                                             |
| Update fields on the record that triggers the flow to run.                                             | Update any record a                | nd perform actions, like send an                         |
| This high-performance flow runs before the record is                                                   | email. This more flex              | tible flow runs after the record is                      |
|                                                                                                    | saved to the databas               |                                                          |
| Include a Run Asynchronously path to access an external sy                                             | ystem after the original transact  | tion for the triggering record is successfully committed |
|                                                                                                    |                                    |                                                          |

 In the flow's entry condition, we are giving the ID of the account (TRYBOOKING INTEGRATION DO NOT DELETE - Blaze Your Trail) which was created in Step 2.

| Edit Update Records<br>Update Household Name (Update_Househol                                                                                                    | d_No                    | nme) 🖉                                                                               | ×       |
|----------------------------------------------------------------------------------------------------|-------------------------|--------------------------------------------------------------------------------------|---------|
| <ul> <li>*How to Find Records to Update and Set Their Values</li> <li>Use the contact record that triggered the flow</li> <li>Update records related to the contact record that trigg</li> <li>Use the IDs and all field values from a record or record</li> <li>Specify conditions to identify records, and set fields incompared</li> </ul> | ered t<br>collec        | he flow<br>:tion<br>ally                                                             |         |
| Because this flow runs <i>before</i> a record is saved, you other records, configure the trigger to run the flow                                                                                                    | can o<br><i>after</i> f | nly update the record that triggered the flow to run. To update the record is saved. |         |
| Set Filter Conditions<br>Condition Requirements to Update Record<br>None—Always Update Record                                                                                                    |                         |                                                                                      |         |
| Set Field Values for the Contact Record                                                                                                    |                         |                                                                                      |         |
| AccountId                                                                                                    | ] ←                     | Value Enter value or search resources Q                                              | <b></b> |
| Field                                                                                                    |                         | Value                                                                                | _       |
| LeadSource                                                                                                    | ∫←                      | Тгувоокіпд                                                                           | â       |
| Field                                                                                                    |                         | Value                                                                                |         |
| Ownerld                                                                                                    | ←                       | A <sub>a</sub> \$Label > OwnerId ×                                                   | â       |
| + Add Field                                                                                                    |                         |                                                                                      |         |

#### Step 4

- Login to your TryBooking account and go to "Integration Tools". Select Salesforce and choose option CREATE NEW ACCOUNT: NO SALESFORCE ACCOUNT ID: (Here we are giving the account ID which was created in Step 2)
- LINK EXISTING CONTACTS: YES (We wanted here to update the existing contacts. By default it's set to No.)
- Now Click on "CONNECT TO SALESFORCE" and select "allow access".

| 🛠 trybooking                               | DASHBOARD > SALESFORCE                                                                                                    |
|--------------------------------------------|----------------------------------------------------------------------------------------------------|
| DASHBOARD - Aminata<br>Maternal Foundation | SALESFORCE Help                                                                                                    |
| 📰 events 🗸 🗸                               | Account Details Sync Bookings                                                                                                    |
|                                            | Please install the TryBooking app on your Salesforce account to enable the sending of data once your accounts are connected. The TryBooking app for Salesforce are be found here.                             |
| 🗹 BOOKING & REFUNDS 🛛 🗸                    | Click the button below to connect your TryBooking account to your Salesforce account.                                                                                                    |
| ⑤ BANKING ↓                                | Clicking the button below will redirect this window to an official Salesforce page where you will be asked to allow your TryBooking account to connect to your<br>Salesforce account.                         |
| 📰 TEMPLATES 🗸 🗸                            | You will automatically be redirected to this page after choosing an option.                                                                                                    |
| 🛗 GIFT CERTIFICATES 🗸 🗸                    | If you will use a Salesforce Sandbox, please tick the checkbox below so you will be redirected to the Sandbox login page.                                                                                     |
| 🧾 BOX OFFICE 🗸 🗸                           | I will use a Sandbox account                                                                                                    |
| 😴 FUNDRAISING 🗸 🗸                          | By default, TryBooking creates an account on Salesforce. If you want to use an existing account on Salesforce, please select "No". The account you'll provide<br>will be used by TryBooking when sycing data. |
| 💥 MARKETING TOOLS 🗸 🗸                      | CREATE NEW ACCOUNT: No                                                                                                    |
| 人 INTEGRATION TOOLS へ                      | Please indicate the Id of the account in Salesforce to which TryBooking will sync your data. To locate the Id, please click here.                                                                             |
| Salesforce                                 | SALESFORCE ACCOUNT ID: 001F400002Ps8koIAB                                                                                                    |
| Notify URL                                 | If you want to link your TryBooking data to existing contacts on Salesforce, please select "Yes". By default, it is set to "No".                                                                              |
| API Key Management                         | LINK EXISTING CONTACTS: Yes                                                                                                    |
| Xero integration                           | BACK CONNECT TO SALESFORCE                                                                                                    |
| റ്റ് TEAM MEMBERS                          |                                                                                                    |

#### Step 5

 Once the connection is made it's time to sync the events. Select the event Name and select Sync. Once it's synced we will get a notification email from Trybooking.

#### Step 6

- After the bookings sync to the Salesforce account the event will get stored under the TRYBOOKING EVENTS object. The contacts will be stored as a related list under the account record that we created in Step 2.
- Please refer to the below image: (Before Flow updates the record)

| Gontact<br>Jessica Macpherse                                                                | on 🖪        |                           |               |                  |           |   |
|---------------------------------------------------------------------------------------------|-------------|---------------------------|---------------|------------------|-----------|---|
| <sup>nail</sup><br>st@blazeyourtrail.org                                                    | Phone       | Primary Affiliation       | Tota<br>\$3.1 | al Gifts<br>00   | Sustainer |   |
| Details Related                                                                             | Quick Links | Mailchimp                 | Try           | Booking          |           |   |
| V Contact Details Name Jessica Macpherson                                                   |             |                           |               | Primary Affiliat | ion 🚯     | , |
| Account Name TRYBOOKING INTEGRATION DONOT DELETE - Blaze Your Trail Household Account Level |             | Primary Affiliation Level |               |                  |           |   |

 As we are required to create the new account records based on the salesforce NPSP's naming convention, we configured our flow to update the contact's AccountId with the blank space. Once the flow updates, the account record's name gets updated again based on the salesforce NPSP naming convention – with the suffix 'Household'.

| Contac<br>Jessi                              | t<br>ca Macphers | son 📠       |                     |                                 |               |              |  |  |
|----------------------------------------------|------------------|-------------|---------------------|---------------------------------|---------------|--------------|--|--|
| mail<br>est@blazeyo                          | urtrail.org      | Phone       | Primary Affiliation | Tota<br>\$3.1                   | I Gifts<br>)0 | Sustainer    |  |  |
| <b>Details</b>                               | Related          | Quick Links | Mailchimp           | Try                             | Booking       |              |  |  |
| Name<br>Jessica Ma                           | cpherson         |             |                     |                                 | Primary A     | filiation () |  |  |
| Account Name<br>Jessica Macpherson Household |                  |             |                     | Primary Affiliation Level Title |               |              |  |  |
| Household A                                  | ccount Level     |             |                     |                                 | Inte          |              |  |  |

• Refer to the image below: (After Flow updates the record)